## CARA MENJALANKAN PROGRAM

1. Pilih Shourtcut Aplikasi Pencarian ATM, maka tampil seperti gambar berikut :

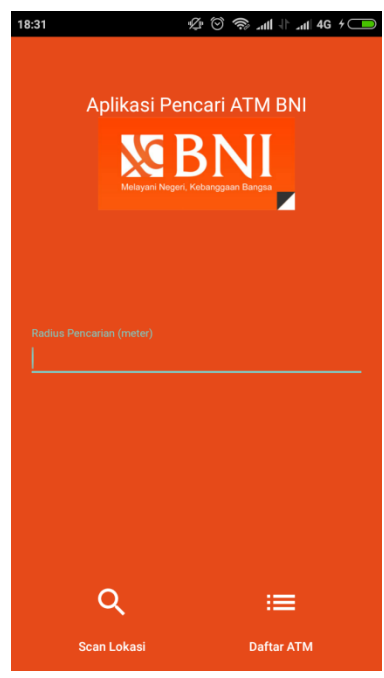

2. tentukkan radius pada kolom radius seperti gambar di bawah ini :

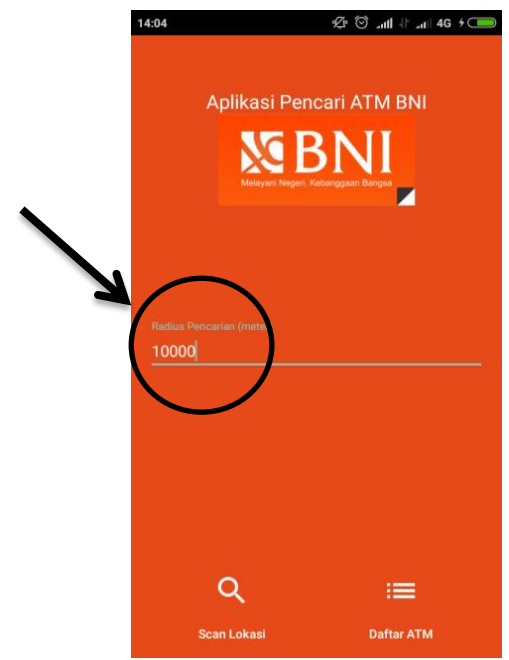

3. Pilih menu scan location seperti gambar berikut ini :

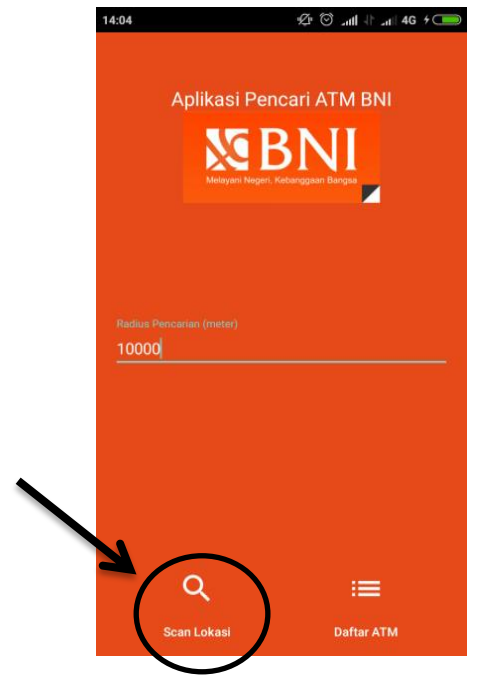

4. Kemudia aplikasi akan melakukan pencarian ATM dengan menggunakan camera HP, dan ketika ATM di deteksi kemudia pilih salah satu ATM seperti gamabar berikut ini :

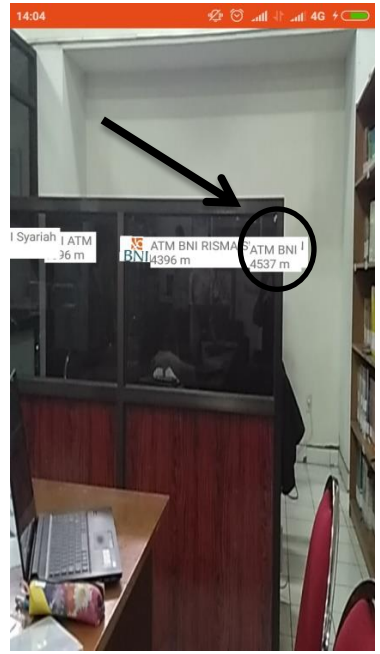

5. Ketika salah satu icon ATM di klik maka akan menampilkan rute seperti gambar di bawa ini :

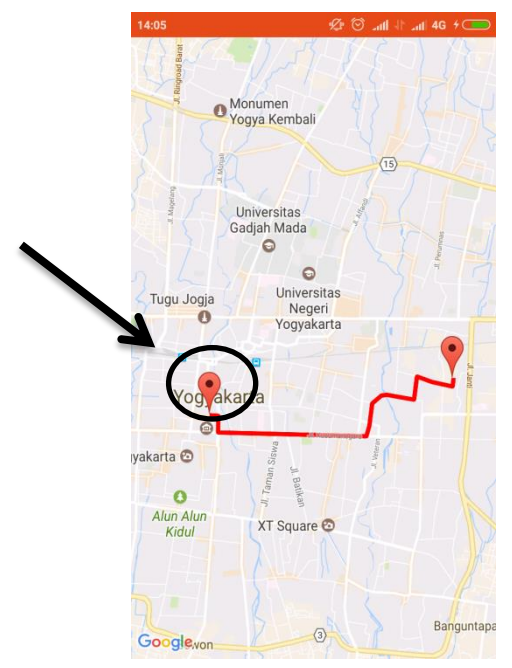

6. Kemudia klik salah satu marker maka akan muncul tombol Google Maps untuk kemudian ketika di klik tombol google maps maka akan masuk ke rute google maps

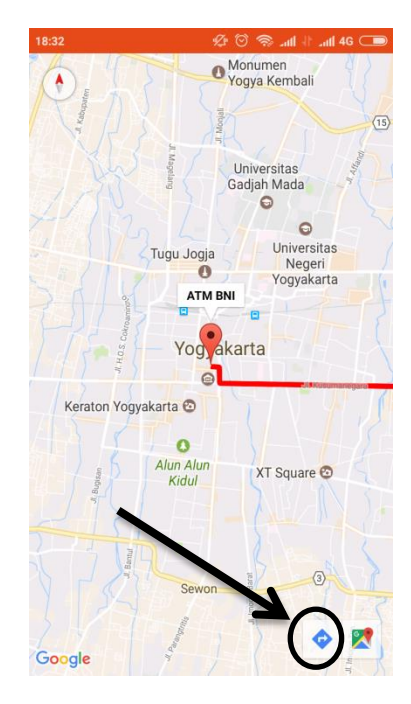

7. Ketikan klik tombol Google Maps maka akan muncul navigasi Google Maps, dan user bisa pilih salah satu kendaraan untuk memulai navigasi ke lokasi ATM, dapat dilihat pada gambar berikut :

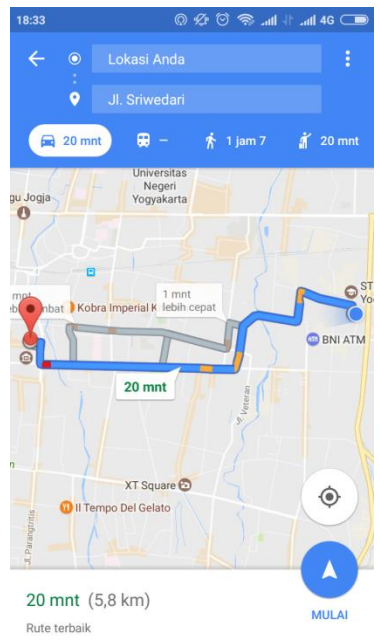

8. Berikutnya adalah pilih menu daftar ATM seperti gambar berikut :

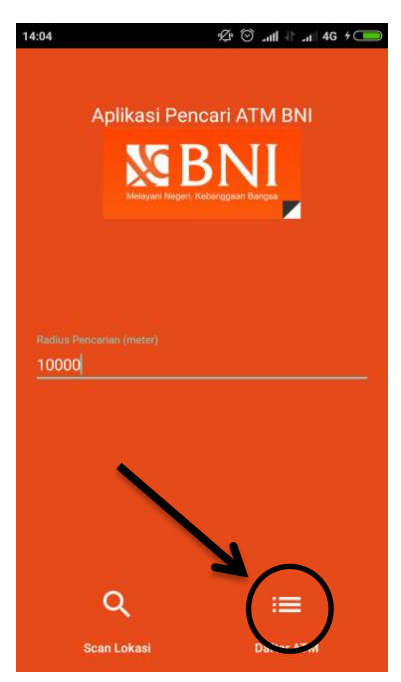

9. Ketikan menu daftar ATM di pilih maka akan menampilkan daftar ATM seperti berikut ini :

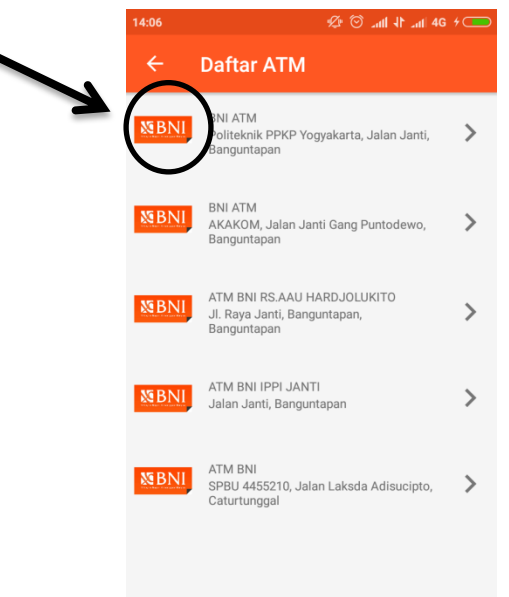

10. Ketika salah satu icon ATM di klik maka akan menampilkan rute seperti gambar di bawa ini :

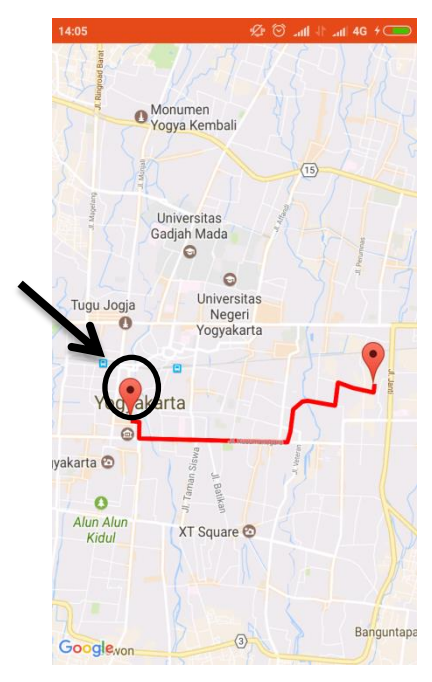

11. Kemudia klik salah satu marker maka akan muncul tombol Google Maps untuk kemudian ketika di klik tombol google maps maka akan masuk ke rute google maps

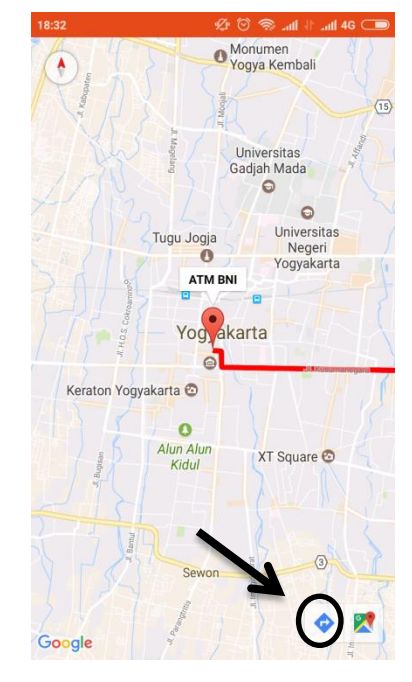

12. Ketikan klik tombol Google Maps maka akan muncul navigasi Google Maps, dan user bisa pilih salah satu kendaraan untuk memulai navigasi ke lokasi ATM, dapat dilihat pada gambar berikut :

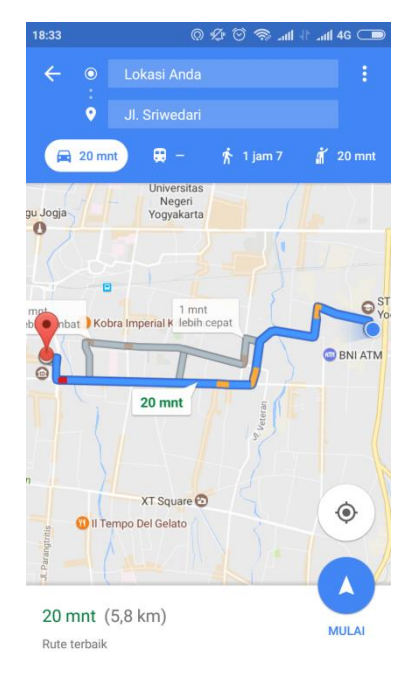